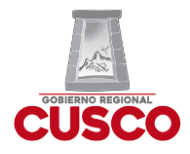

### GOBIERNO REGIONAL CUSCO GERENCIA REGIONAL DE EDUCACIÓN CUSCO UNIDAD DE GESTIÓN EDUCATIVA LOCAL DE CALCA

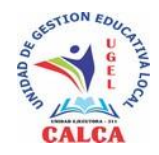

"Año del Fortalecimiento de la Soberanía Nacional"

# COMUNICADO

Los profesores aptos para participar en la etapa descentralizada del concurso público para el ascenso de la escala de profesores de educación básica en la carrera pública magisterial 2021 del ámbito de la UGEL Calca deben verificar la información contenida en su legajo personal según los siguientes pasos:

1. Ingresar a la plataforma de servicios para el Servidor Público del Sistema Ayni a través del siguiente link:

https://servicios-ayni.minedu.gob.pe/ayni/inicio

2. En la página principal podrá visualizar dos opciones: si cuenta con un usuario y contraseña debe ingresar en la opción "Iniciar Sesión", en caso de ser nuevo en la plataforma de ingresar en la opción "Generar contraseña"

| የጻዩ AYNI | Series Series Seri | erio<br>cación |
|----------|----------------------------------------------------------------------------------------------------|----------------|
|          | Sistema integrado                                                                                                    |                |
|          | ATNI de gestion de personal<br>en el sector educación                                                                                                    |                |
|          | ¡Bienvenidos! A la Plataforma de Servicios para el Servidor Público                                                                                                    |                |
|          | Si usted ya cuenta con usuario y contraseña para esta plataforma, ingrese a la opción <b>"iniciar sesión"</b> (sistema<br>Passport).                                                                                                    |                |
|          | E INICIAR SEBIÓN                                                                                                    |                |
|          | si usteto es un usuano nuevo en esta platatorna y se encuentra registrado en los sistemas de Evaluación<br>Docente, ingrese a la opción "generar contraseña" y siga los pasos para obtenerla.                                                                                                    |                |
|          | En caso usted no cuente con usuario en los sistemas de Enkluación Docente, solicite su usuario y contraseña a<br>través de mesa de partes de su UGEL o GRE.                                                                                                    |                |
|          |                                                                                                    |                |

Siempre que haya ingresado en la opción de "Generar Contraseña" debe continuar con el siguiente paso.

 Deberá ingresar un correo electrónico e ingresar el código Captcha, de manera que se envié un correo electrónico para generar su contraseña haciendo clic en "enviar correo", deberá revisar su bandeja de entrada.

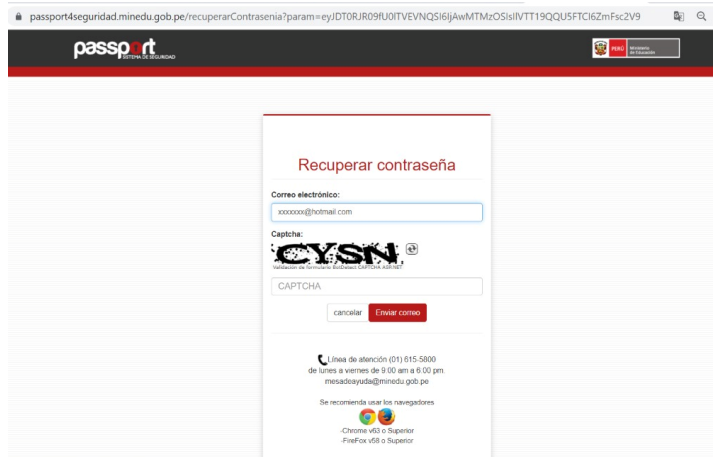

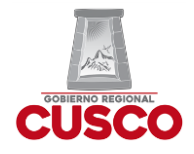

## GOBIERNO REGIONAL CUSCO GERENCIA REGIONAL DE EDUCACIÓN CUSCO UNIDAD DE GESTIÓN EDUCATIVA LOCAL DE CALCA

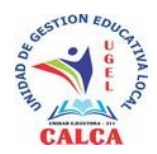

"Año del Fortalecimiento de la Soberanía Nacional"

4. Le llegará un correo electrónico de MINEDU con el asunto de "Generar o Recuperar contraseña – Plataforma de Servicios para el Servidor Público", a continuación de ingresar en "clic aquí"

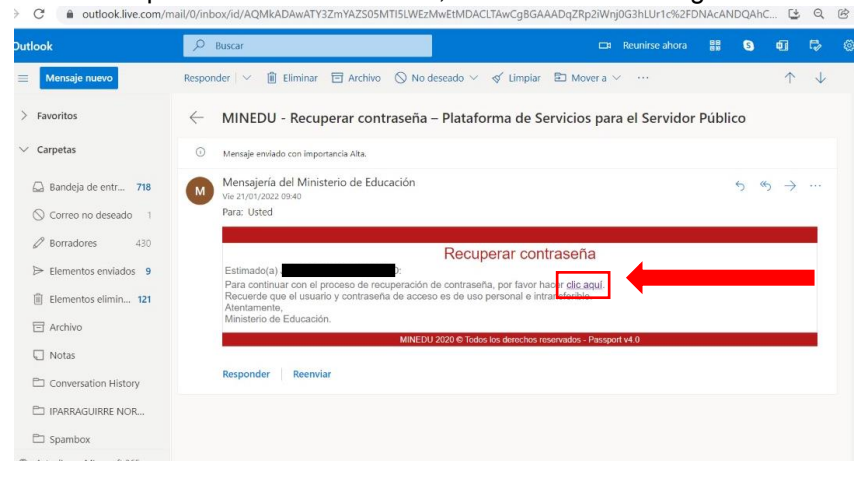

5. Escriba su contraseña de acuerdo a los términos que les pida y en confirmar contraseña y luego "Grabar".

| pass <u>pr.</u> | Pulsa Ecc para salir del modo de pantalla completa                                                                                                    | RECUERDA:<br>Una vez que se cumplan<br>los términos de la<br>contraseña estos<br>cambiaran de roio a |
|-----------------|----------------------------------------------------------------------------------------------------|----------------------------------------------------------------------------------------------------|
|                 | Come<br>Come<br>Come de mencio (nº (c) < 65.000<br>da des a samas de 160 par a 60 par<br>mestale ación de mencio de la<br>mestale ación de messarias<br>mestale ación de messarias<br>Come d2 a barrer | verde                                                                                                |

6. Una vez tenga su contraseña, podrá ingresar en la plataforma AYNI con su usuario (su usuario siempre será el número de su DNI) y su contraseña.

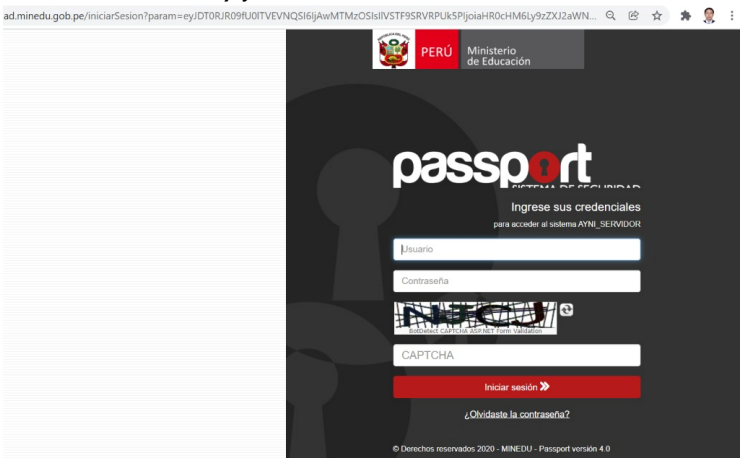

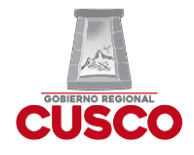

## GOBIERNO REGIONAL CUSCO GERENCIA REGIONAL DE EDUCACIÓN CUSCO UNIDAD DE GESTIÓN EDUCATIVA LOCAL DE CALCA

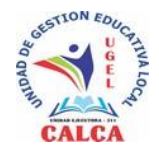

"Año del Fortalecimiento de la Soberanía Nacional"

7. Una vez iniciada la sesión en la plataforma le mostrará las siguientes opciones, debiendo ingresar a "ver mi legajo":

| ≪ AYNI ⇒                                         | PLATAFORMA DE SERVICIOS PARA EL SERVIDOR PÚBLICO                                                                            | PERU Ministeria<br>de Educación         |
|--------------------------------------------------|----------------------------------------------------------------------------------------------------|-----------------------------------------|
| Sendar Hataca Oterna search 21/01/2029 94557 a m | Inicia<br>OPCIONES DE LEGAJO<br>Ver mi legajo<br>ver mi legajo<br>ver mi legajo<br>meas 3<br>Actualizar mi legajo<br>meas 3 | Seguimiento de<br>Atención de Solicitud |
|                                                  | Sistema Integrado de Gestión de Personal en el Sector Educación - AYNI. Vers                                                | ion 1.0                                 |

8. Finalmente podrá visualizar toda la información contenida en su legajo personal de acuerdo a las secciones y haciendo clic en la opción "Reporte de hoia de vida".

| Ver mi legajo              |                                 |                     |                                     | nicio/ Plataforma de servicio |
|----------------------------|---------------------------------|---------------------|-------------------------------------|-------------------------------|
| Filiación e Identificación | ② Datos generales               |                     |                                     |                               |
| Situación Académica        | Datos personales                |                     |                                     |                               |
|                            | Tipo documento                  | Número de documento |                                     |                               |
| Ingreso o Heingreso        | D.N.I.                          | 41350915            |                                     | ()                            |
| Trayectoria Laboral        | Nombres                         | Primer apellido     | Segundo apellido                    | $\sim$                        |
|                            | JOSE                            | MORENO              | OCAMPO                              |                               |
|                            | Estado civil                    | Sexo                |                                     |                               |
| Pensionario                | CASADO                          | MASCULINO           |                                     |                               |
| VII) Premios y Estímulos   | - Fecha y lugar de nacimiento - |                     |                                     |                               |
| Canadianaas                | Fecha nacimiento                | País                | Departamento / Provincia / Distrito |                               |
| Sanciones                  | 02/07/1982                      | PERU                | CUSCO / CALCA / CALCA               |                               |
| Licencias y Vacaciones     | - Datos de contacto             |                     |                                     |                               |
| X Otros                    | Teléfono principal              | Teléfono móvil      | Correo electrónico laboral          | Correo electrónico personal   |
| Reporte de hoia de vida    | No registrado                   | 984722034           | No registrado                       | No registrado                 |
|                            | - Datos de contacto en caso de  | emergencia          |                                     |                               |
|                            | Nombre                          |                     | Teléfono fijo                       | Teléfono móvil                |
|                            | No registrado                   |                     | No registrado                       | No registrado                 |

#### PRECISIONES:

- Si hubiera algún error en la información o falta de actualización de algún documento que haya ingresado con anterioridad por mesa de partes, puede enviar la solicitud de ingreso o modificación de sus documentos a través de la opción "actualizar mi legajo" del sistema Ayni.
- La revisión y observación de la información consignada en el legajo personal es responsabilidad de los interesados.

Cualquier información o dudas escribir a los siguientes WhatsApp (solo WhatsApp):

- Tec. Julián Mamani Ojeda: 993669657
- Econ. Corina Barrio Rivera: 984367933

Calca, 21 de enero de 2022